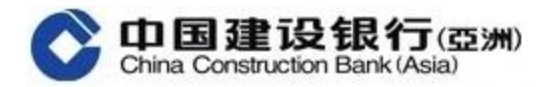

## **Global Account Explorer (Online Banking version) – User Guide**

## 1. First time login to the "Global Account Explorer"

(a) If customers used the same ID Type and ID Number to open their accounts in CCB (Asia) and CCB in Mainland China

| 1 | Login to CCB (Asia) Online Banking                                                                                                    | 2     | Click "Global Account Explorer" to enter                                                                                                    |
|---|----------------------------------------------------------------------------------------------------|-------|----------------------------------------------------------------------------------------------------|
|   |                                                                                                    |       | Contine Construction Bank (Asia)         Online Personal Banking           Home         Account         Transfer & Remit         Investment         Credit Cards         L           Mome         Account         Transfer & Remit         Investment         Credit Cards         L           Recently Used         Global Account Exp         Account Transfer         Time Dep         Time Dep           Account Summary         UnionPay Dual Currency Debit         Cross Border Long Card         Time Dep           Account Summary         UnionPay Dual Currency Debit Card         Account Summary         Deposit P           View eStatement / eAdvice         Sign-up for UnionPay Debit         Account Transfer         Time Dep           View eStatement / eAdvice         Link Account(s) To Your Debit         Account Transfer         View Time           Setup EStatement / eAdvice         Exercise Card         Setup Time         Setup Time                                                                                                    |
| 3 | Click"Add Country/Region" (Default is "Mainland<br>China")                                                                                                    | 4     | Please enter your Username and Login password used for CCB Online Banking.                                                                                                    |
|   | Account - Account - Summary - Olabel Account Explorer  Add Country/Region    Add Country/Region                                                                                                    |       |                                                                                                    |
|   | Réminder : - Betre proceeding to the "Next Step", please read cambuly and accept the related terms and conditions and declaration.                                                                                                    |       | Reminder:  Elefore proceeding to the "Text Stley", please read carefully and accept the related terms and conditions and declaration.                                                                                                    |
| 5 | Click on "T&C" and "Data Transfer Declaration and Cur<br>Carefully, then click "Agree" to proceed<br>TERMS AND CONDITIONS FOR GLOBAL ACCOUNT EXPLORER SERVICE<br>Inde inscently or negligately) that is not set out in these Terms and Conditions or any document expressly referred to in them.<br>22. These Terms and Conditions may be enforced in the courts of any competent jurisdiction.<br>23. These Terms and Conditions may be enforced in the courts of any competent jurisdiction.<br>24. The Chinese version of these Terms and Conditions is provided for reference only. In the event of any conflict or discrepancy between the English versio<br>and Chinese version of these Terms and Conditions that provide for reference only. In the event of any conflict or discrepancy between the English versio<br>and Chinese version of these Terms and Conditions that provide for setteres. | ustor | ner Authorization" to open, and read them<br>gener ansor nationally outside nong loog to clinia construction bark. Corporation Husado in Proper & Republic of clinia, where there may not cl<br>in place data protection laws which are substantially similar to, or serve the same purposes as, the Personal Data (Physec) Ordinance. That mean<br>spore presental data may not be protected to the same or similar level in hong Kong. Please indicate your consent by ticking the box below.<br>Locasent to the transfer of my personal data outside Hong Kong.<br><b>Customer Authorization</b><br>To the purposes of providing the Global Account Explorer service to you, you need to authorize China Construction Bark Corporation (°CCD <sup>o</sup> )<br>provide your personal information (including personal) identification information, account information to China Construction Bark Corporation (°CCD <sup>o</sup> )<br>provide your personal information (including personal) identification information, account information to China Construction Bark Corporation (°CCD <sup>o</sup> )<br>provide your personal information (including personal) identification information, account information to China Construction Bark (Aug<br>Componento |
|   |                                                                                                    |       |                                                                                                    |

| 6 | If agree, the confirmation box will automatically be<br>checked, then click "Next" to proceed                                                                                                    | 7   | Please click "Get SMS Verification Code" and input<br>the code, then click "Next"                                                                                                    |
|---|----------------------------------------------------------------------------------------------------|-----|----------------------------------------------------------------------------------------------------|
|   |                                                                                                    | ofr | Account > Account Summary > Global Account Explorer  Add Country/Region  To Inspace Country/Region Country/Region Satisfy Development Satisfy Development Satisfy Dev |
| 8 | An alert message of the OTP will pop up, click "OK" to close                                                                                                    | 9   | Linking completed, click "Go" to start the browsing                                                                                                    |
|   | olb.ccb.com says<br>A SMS verification code has been sent to your mobile phone<br>number0086: please enter the verification code here within<br>3 minutes or else the verification code will be expired.<br>OK |     | Account > Account Summary > Global Account Explorer Add Country/Region  Tupot Country/Region Info Co Dear Customer Your registration is successful, you may now start using the Global Account Explorer Co                                                                                                    |

(b) If customers used the different ID Type and ID Number to open their accounts in CCB (Asia) and CCB in Mainland China

| 7 | Customer is required to select the ID Type of CCB<br>accounts opened in Mainland China and input the ID<br>number, then click "Next"                                                                                                    | Please click "Get SMS Verification Code" and input the code, then click "Next"                                                                                                    |
|---|----------------------------------------------------------------------------------------------------|----------------------------------------------------------------------------------------------------|
|   | Accent - Accent Summary - Oxion Accent Explore  Add Country/Region  Curring/Region  Curring/Region  Curring  Curring  C | <ul> <li>Account - Account Summary &gt; Global Account Explorer</li> <li>Add Country/Region         <ul> <li>(1) Input Country/Region</li> <li>(2) Instand Country/Region</li> <li>Marriand Chine</li> <li>SMS Verification code</li> <li>Get SMS Verification Code</li> <li>(2) Extra Country Region</li> <li>Marriand Chine</li> <li>(2) SMS Verification code</li> <li>(2) Extra Country Region</li> <li>(3) Extra Country Region</li> <li>(4) SMS Verification code</li> <li>(5) MS Verification code</li> <li>(5) SMS Verification code</li> <li>(5) SMS Verification co</li></ul></li></ul> |

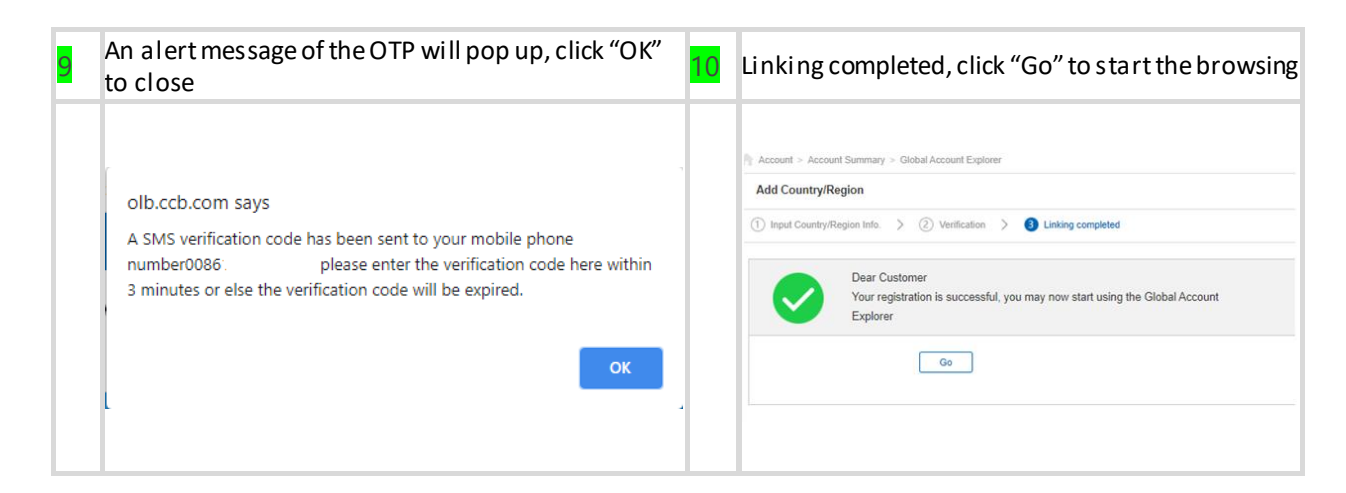

## 2. How to remove CCB Accounts

| 1 | Click "Remove"                                                                                                    | 2  | Click "Remove" again                                                                               |
|---|----------------------------------------------------------------------------------------------------|----|----------------------------------------------------------------------------------------------------|
|   | Account > Account Explorer             Global Account Explorer             Account Summary > Olibal Account Explorer             CCBAstal Account Summary >             CCBAstal Account Summary >             CCBAstal Account Summary >             CCBAstal Account Summary >             CCBAstal Account Summary >             CCBAstal Account Summary >             CCBAstal Account Summary >             CCBAstal Account Summary >             CCBAstal Account Summary >             CCBAstal Account Summary >             CCBAstal Account Summary >             CCBAstal Account Summary >             CCB Account Summary >             CCB Account Summary >             CCB Account Summary >             CCB Account Summary >             CCB Account Summary >             CCB Account Summary >             CCB Account Summary >             CCB Account Summary >             Count Summary >             Count Summary >             Count Summary >             CCB Account Summary > |    | Account > Account Summary > Global Account Explorer  Remove Country/Region  Country/Region  Remove |
| 3 | Remove successfully, then click "Confirm" to exit  Account > Account Summary > Global Account Explorer: Remove Country/Region Dear Customer, The linked account(s) has/have been removed successfully, thank you for us the Global Account Explorer services Confirm                                                                                                    | ng |                                                                                                    |